# Installation von Nikon View 5 unter Windows – Überblick

Wenn Sie die Nikon-View-5-Installations-CD ins CD-ROM-Laufwerk einlegen, wird der Dialog »**Select Language** (Sprache wählen)« geöffnet. Nachdem Sie hier die von Ihnen gewünschte Sprache ausgewählt haben, wird der **Willkommendialog** automatisch geöffnet und führt Sie durch die Installation. Wählen Sie entweder »**Einfache Installation**« oder »**Benutzerdefinierte Installation**«.

**Benutzerdefinierte Installation** 

Bei der Benutzerdefinierten Installation können Sie die gewünschten

Softwarekomponenten aus der unten aufgeführten Liste auswählen. Die ausgewählten Komponenten werden in der angegebenen Reihenfolge installiert.

# **Einfache Installation**

Mit der **Einfachen Installation** wird folgende Software in der angegebenen Reihenfolge installiert.

| I. PTP-Treiber für Kameras der<br>Coolpix-Reihe <sup>®1</sup>                               | 4. Quick Time 5.0.2 |  | I. PTP-Treiber für Kameras der<br>Coolpix-Reihe <sup>*1</sup>                               | 5. PanoramaMaker                                |
|---------------------------------------------------------------------------------------------|---------------------|--|---------------------------------------------------------------------------------------------|-------------------------------------------------|
| <ol> <li>Coolpix-Kameratreiber<sup>*2</sup><br/>(alle Modelle außer 990 und 880)</li> </ol> | 5. Nikon View 5     |  | <ol> <li>Coolpix-Kameratreiber<sup>*2</sup><br/>(alle Modelle außer 990 und 880)</li> </ol> | 6. Quick Time 5.0.2                             |
| 3. PanoramaMaker                                                                            | 6. FotoStation Easy |  | 3. Treiber für die Coolpix 990 und 880                                                      | 7. Nikon View 5                                 |
|                                                                                             |                     |  | 4. Treiber für Kameras der Reihe<br>DI                                                      | 8. Fotostation Easy                             |
|                                                                                             |                     |  |                                                                                             | 9. Cumulus Plug-in (Importmodul für<br>Cumulus) |
| nur für Windows XP , * <sup>2</sup> nur für Windows 98 SE                                   |                     |  |                                                                                             |                                                 |

### Vorhandene Versionen von Nikon View und Nikon Capture

Falls eine ältere Version von Nikon View oder eine Version von Nikon Capture 1.x auf Ihrem Computer installiert ist, müssen Sie diese vor der Installation von Nikon View 5 deinstallieren.

### Kameramodelle, die von Nikon View 5 nicht unterstützt werden

Nikon View 5 unterstützt nicht den Anschluss der COOLPIX-Kameras 950, 900, 800 und 700. Bilder, die mit einer dieser Kameras aufgenommen wurden, können aber in Nikon View 5 angezeigt werden, wenn die Speicherkarte in eine Kamera eingesetzt wird, die von Nikon View 5 unterstützt wird.

## Windows 2000 Professional und Windows XP Home Edition/Professional

Um Nikon View 5 installieren zu können, müssen Sie sich unter Windows 2000 Professional als Administrator und unter Windows XP als Computeradministrator anmelden.

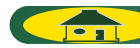

# i — Auswählen der Sprache

Wählen Sie im Einblendmenü die gewünschte Sprachversion von Nikon View 5. Klicken Sie anschließend auf »**Weiter**«, um den **Willkommendialog** einzublenden.

| 😵 Select Language                                                                                      |  |  |  |
|----------------------------------------------------------------------------------------------------|--|--|--|
| Welcome to the world of Nikon COOLPIX photography.<br>Please select a language from the choices below. |  |  |  |
| Language: Deutsch                                                                                      |  |  |  |
| Quit                                                                                                   |  |  |  |

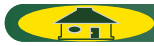

# ii — Auswählen der Installationsmethode

Der Willkommensdialog ist in drei Registerkarten aufgeteilt: »Software«, »Benutzerdefinierte Installation« und »Kundensupport«.

Die Schaltfläche »Einfache Installation« befindet sich auf der Registerkarte »Software«. Die Schaltfläche »Benutzerdefinierte Installation« befindet sich auf der Registerkarte »Benutzerdefinierte Installation«.

Wenn Sie keine Komponenten installieren möchten, schließen Sie den Willkommensdialog mit der Schaltfläche »Beenden«.

### Software

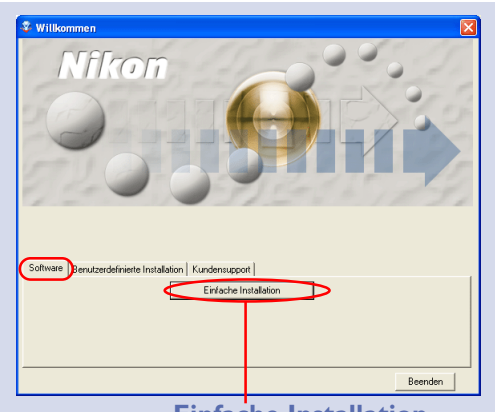

**Einfache Installation** 

Klicken Sie auf die Schaltfläche »**Einfache** Installation«, um den PTP-Treiber für Kameras der Coolpix-Reihe<sup>\*1</sup>, Coolpix-Kameratreiber<sup>\*2</sup> (alle Modelle außer 990 und 880), PanoramaMaker 3.0, QuickTime 5.0.2, Nikon View 5 und FotoStation Easy zu installieren.

Klicken Sie hier 🌾 für weitere Informationen zur einfachen Installation.

### **Benutzerdefinierte Installation**

#### **Kundensupport**

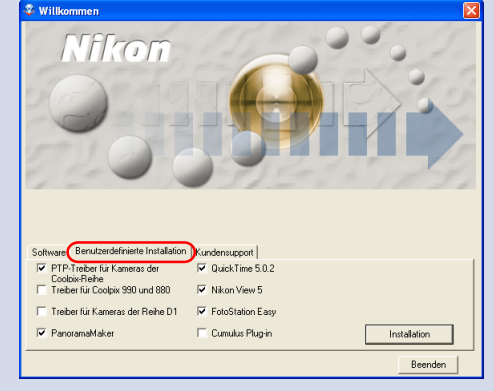

#### Benutzerdefinierte Installation

Die Registerkarte »**Benutzerdefinierte Instal**lation« listet alle zur Auswahl stehenden Komponenten des Softwarepakets auf. Markieren Sie alle Komponenten, die Sie installieren möchten, und klicken Sie anschließend auf »**Installieren**«.

Klicken Sie hier i für weitere Informationen zur benutzerdefinierten Installation.

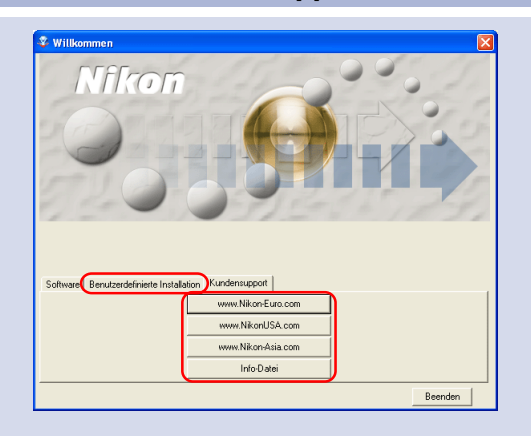

Klicken Sie auf die Schaltfläche der Nikon-Website Ihrer Sprachregion. (Um die technische Unterstützung in Anspruch nehmen zu können, muss Ihr Computer über einen Internetzugang verfügen.) Klicken Sie auf die Schaltfläche »**Bitte lesen**«, um die Readme-Datei zu öffnen. Bitte lesen Sie diese Datei vor der Installation aufmerksam durch.

<sup>\*1</sup> nur für Windows X**P**, <sup>\*2</sup> nur für V

<sup>\*2</sup> nur für Windows 98SE ,

### Wenn der Willkommensdialog nicht startet

Gehen Sie wie folgt vor, wenn der Willkommensdialog nach dem Einlegen der CD ins CD-ROM-Laufwerk nicht automatisch startet:

- I. Öffnen Sie das Symbol »Arbeitsplatz« mit einem Doppelklick. (XP :Wählen Sie im Startmenü von Windows »Alle Programme > Arbeitsplatz«.)
- 2. Klicken Sie im Fenster » Arbeitsplatz« das Symbol des CD-ROM-Laufwerks, in dem die Nikon-View-5-CD eingelegt ist, mit der rechten Maustaste an.
- 3. Wählen Sie aus dem erscheinenden Kontextmenü den Befehl »AutoPlay«.

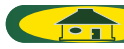

Installation von Nikon View 5 unter Windows – Installationsanleitung